# **Find Content**

Last Modified on 01/29/2025 2:46 pm CST

The Content page is the heart of your course and will likely be the one most visited. From this page you will see how your course is laid out, and usually find links to everything you are expected to read and accomplish.

Show Video Walkthrough

# **Access Content**

• Click on the [Content] link in the [Navbar].

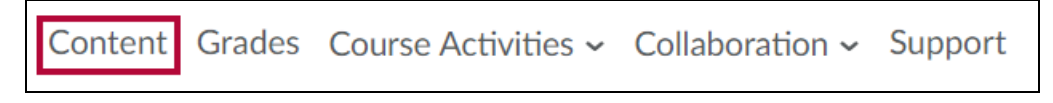

### **Browse Content**

- 1. Click on [Table of Contents] to see all content items.
- 2. Click on a [module] to see the content items within the module.

| Search Topics     | Q |
|-------------------|---|
| 戻 Overview        |   |
| D Bookmarks       | 2 |
| 🗄 Course Schedule |   |
| Table of Contents | 5 |
| Getting Started   | 1 |
| Module 1          | 4 |

### **View Files**

- When viewing files (such as PDFs, Word Documents, PowerPoints, etc.), you can choose to [View as Text] or [View as Page]. Viewing as page will attempt to display the original document as it is, while viewing as text will display the text of the page only.
  - Viewing as page generally works best for PowerPoints and PDFs, while viewing as text may sometimes be necessary for Word documents or other files which have images or other content that D2L is having difficulty displaying. If neither option is working well for

a particular file in Content, you may need to **Download** (<u>https://vlac.lonestar.edu/help/download-content</u>) the file.

| Content Grades Course Activities - Collaboration - V                                                                   | /TAC Support              |
|----------------------------------------------------------------------------------------------------|---------------------------|
| Week 1 > Coffee 101 Lesson 1                                                                                           |                           |
| Lesson 1 ~                                                                                                    | а 53 <b>&lt; &gt;</b>     |
| of 2 — + Automatic Zoom 🗸                                                                                              | View as Text Download 🗾 » |
| • The impact of processing incurous on navor and aroma                                                                 |                           |
| <ul> <li>1.5 Coffee Bean Regions:</li> <li>The coffee belt: understanding the regions where coffee is grown</li> </ul> |                           |
| Coffee flavor profiles based on geographic regions                                                                     |                           |
| 🖹 View as Page 🚦 🛃 🛓                                                                                                   |                           |
| 🐢 Download 😝 Print 🙀 Open with docReader                                                                               |                           |

**NOTE:** PowerPoint files in Content do not display correctly when using **View as Text**. The text will display incorrectly and be unreadable. <u>When viewing a PowerPoint file make sure you are using **View as Page**.</u>

# **Search Content**

- 1. Enter a keyword in the [Search] field.
- 2. Click the [magnifying glass] button.
- 3. View search results.

| notes ×             | Search Results                                  |
|---------------------|-------------------------------------------------|
| ट्रे Overview       | 5 Search Results found for "notes" Clear Search |
| Bookmarks           |                                                 |
| Course Schedule     | Chapter 1 Notes  Word Document                  |
| Table of Contents 5 | Chapter 2 Notes Word Document                   |

See Contacting Your Instructor (https://vlac.lonestar.edu/help/contact-your-instructor) if you need

more help.